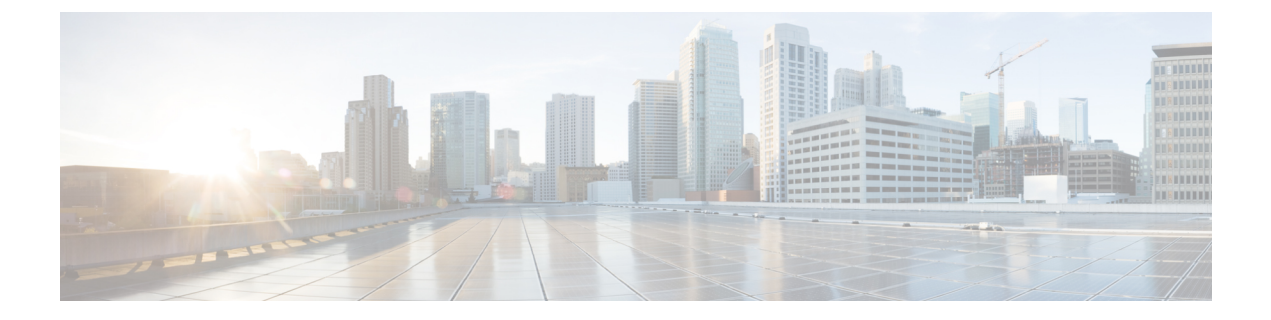

# マルチキャスト ドメイン ネーム システム

- mDNS ゲートウェイの概要 (1ページ)
- mDNS ゲートウェイの有効化(GUI) (2ページ)
- mDNS ゲートウェイの有効化または無効化(CLI) (3ページ)
- •カスタムサービス定義の作成(GUI) (4ページ)
- カスタムサービス定義の作成(4ページ)
- ・サービスリストの作成(GUI) (6ページ)
- ・サービスリストの作成 (6ページ)
- ・サービスポリシーの作成(GUI) (8ページ)
- サービスポリシーの作成 (8ページ)
- mDNS ポリシー用のローカルまたはネイティブプロファイルの設定 (10ページ)
- mDNS Flex プロファイルの設定(GUI) (10 ページ)
- mDNS Flex プロファイルの設定 (CLI) (11 ページ)
- ワイヤレス Flex Connect プロファイルへの mDNS Flex プロファイルの適用 (GUI) (12 ページ)
- ワイヤレス Flex Connect プロファイルへの mDNS Flex プロファイルの適用 (CLI) (12 ページ)
- ・ロケーションベースのサービスのフィルタリング (13ページ)
- mDNS AP の設定 (16 ページ)
- mDNS サービスポリシーとワイヤレス プロファイル ポリシーの関連付け(GUI) (17 ページ)
- mDNS サービスポリシーとワイヤレス プロファイル ポリシーの関連付け (18ページ)
- WLAN 用の mDNS ゲートウェイの有効化または無効化(GUI) (20 ページ)
- WLAN 用の mDNS ゲートウェイの有効化または無効化 (20ページ)
- mDNS ゲートウェイの設定の確認 (21ページ)

# mDNS ゲートウェイの概要

マルチキャスト ドメイン ネーム システム (mDNS) は、mDNS サービスレコードを使用して ローカルネットワーク上のデバイスとサービスを検出する Apple のサービス検出プロトコルで す。 Bonjour プロトコルは、サービスアナウンスメントおよびクエリで動作します。各クエリやア ドバタイズメントは、Bonjour マルチキャスト アドレス ipv4 224.0.0.251 (ipv6 FF02::FB) に送 信されます。このプロトコルは、UDP ポート 5353 で mDNS を使用します。

Bonjour プロトコルが使用するアドレスはリンクローカル マルチキャスト アドレスであるため、ローカルL2ネットワークにのみ転送されます。マルチキャスト DNS は、クライアントが同じL2ドメインに属している必要があるサービスを検出できるように、L2ドメインに制限されますが、大規模な導入や企業では常にこのことが可能になるとは限りません。

この問題に対処するため、Cisco Catalyst 9800 シリーズワイヤレスコントローラは Bonjour ゲー トウェイとして動作します。これにより、コントローラは Bonjour サービスをリッスンし、 ソースまたはホストからの Bonjour アドバタイズメント (AirPlay、AirPrint など)をキャッシュ します。たとえば Apple TV は、Bonjour クライアントがサービスを依頼または要求したとき に、それらに応答します。このようにして、異なるサブネットのソースとクライアントを使用 できます。

デフォルトでは、mDNS ゲートウェイはコントローラで無効になっています。mDNS ゲート ウェイ機能を有効にするには、CLI または Web UI を使用して mDNS ゲートウェイを明示的に 設定する必要があります。

#### 前提条件

Cisco Catalyst 9800 シリーズ ワイヤレス コントローラは、Bonjour ゲートウェイとして機能し ている場合、キャッシュされたサービスに応答してアドバタイズするため、mDNS が許可また は使用されているすべての VLAN に、有効な IP アドレスを持つ SVI インターフェイスが必要 です。これは、mDNS ゲートウェイとして機能するコントローラから送信される mDNS パケッ トの送信元 IP アドレスになります。

### mDNS ゲートウェイの有効化(GUI)

- ステップ1 [Configuration] > [Services] > [mDNS] を選択します。
- ステップ2 [Global] セクションでスライダを切り替えて、[mDNS Gateway] を有効または無効にします。
- ステップ3 [Transport] ドロップダウンリストから次のいずれかのタイプを選択します。
  - ipv4
  - ipv6
  - both
- **ステップ4** [Active-Query Timer] に適切なタイマー値を入力します。有効な範囲は、15~120分です。デ フォルトは 30分です。
- ステップ5 [mDNS-AP Service Policy] ドロップダウンリストから、mDNS サービスポリシーを選択します。

(注) サービスポリシーの選択は任意です(mDNS-AP が設定されている場合のみ)。mDNS-AP が設定されていない場合、default-service-policy が使用されます。

ステップ6 [Apply] をクリックします。

### mDNS ゲートウェイの有効化または無効化(CLI)

(注)

- mDNS ゲートウェイは、デフォルトではコントローラ上でグローバルに無効になっていま す。
  - •mDNS ゲートウェイを有効にするには、グローバルと WLAN の両方の設定が必要です。

|       | コマンドまたはアクション                                                                          | 目的                                                                                                    |
|-------|---------------------------------------------------------------------------------------|----------------------------------------------------------------------------------------------------|
| ステップ1 | enable                                                                                | 特権 EXEC モードを有効にします。                                                                                                    |
|       | 例:<br>Device> enable                                                                  | プロンプトが表示されたらパスワードを<br>入力します。                                                                                                    |
| ステップ2 | <b>configure terminal</b><br>例:<br>Device# configure terminal                         | グローバル コンフィギュレーション<br>モードを開始します。                                                                                                    |
| ステップ3 | <b>mdns-sd gateway</b><br>例:<br>Device(config)# mdns-sd gateway                       | MDNS ゲートウェイを有効にします。                                                                                                    |
| ステップ4 | <b>transport {ipv4   ipv6   both}</b><br>例:<br>Device(config-mdns-sd)# transport ipv4 | 特定のトランスポートでmDNSメッセー<br>ジを処理します。<br>ここで、各変数は次のように定義されま<br>す。<br>ipv4 は、IPv4 mDNS メッセージの処理<br>が有効になっていることを示します。こ<br>れはデフォルト値です。<br>ipv6 は、IPv6 mDNS メッセージの処理<br>が有効になっていることを示します。 |

|       | コマンドまたはアクション                                     | 目的                                                                                                    |
|-------|--------------------------------------------------|----------------------------------------------------------------------------------------------------|
|       |                                                  | <b>both</b> は、各ネットワークに対して IPv4<br>と IPv6 の mDNS メッセージが有効に<br>なっていることを示します。                                       |
| ステップ5 | active-query timer active-query-periodicity 例:   | mDNS マルチキャスト アクティブ クエ<br>リの周期を変更します。                                                                             |
|       | Device(config-mdns-sd)# active-query<br>timer 15 | <ul><li>(注) アクティブクエリは、動的<br/>キャッシュを更新するための<br/>定期的な mDNS クエリです。</li></ul>                                        |
|       |                                                  | ここで、各変数は次のように定義されま<br>す。                                                                                         |
|       |                                                  | active-query-periodicityは、アクティブな<br>クエリ周期を分単位で示します。有効な<br>範囲は15~120分です。アクティブな<br>クエリは、デフォルトである30分の周<br>期で実行されます。 |
| ステップ6 | exit                                             | グローバル コンフィギュレーション                                                                                                |
|       | 例:                                               | モードに戻ります。<br>                                                                                                    |
|       | Device(config-mdns-sd)# exit                     |                                                                                                    |

# カスタムサービス定義の作成(GUI)

手順

- ステップ1 [Configuration] > [Services] > [mDNS] を選択します。
- ステップ2 [Service Definition] セクションで、[Add] をクリックします。
- **ステップ3** 表示される [Quick Setup: Service Definition] ページで、サービス定義の名前と説明を入力します。
- ステップ4 サービスタイプを入力し、[+]をクリックしてサービスタイプを追加します。
- ステップ5 [Apply to Device] をクリックします。

# カスタムサービス定義の作成

サービス定義は、1つ以上のmDNSサービスタイプまたはPTR(ポインタリソースレコード) 名に管理者フレンドリ名を提供する構造体です。 デフォルトでは、いくつかの組み込みサービス定義が事前に定義されており、管理者が使用で きるようになっています。

組み込みのサービス定義に加えて、管理者はカスタムサービス定義を定義することもできま す。

次のコマンドを実行して、すべてのサービス定義(組み込みおよびカスタム)のリストを表示 できます。

Device# show mdns-sd master-service-list

| 手 | 順 |
|---|---|
| - |   |

|                         | コマンドまたはアクション                                                                                                    | 目的                                                                                                    |
|-------------------------|----------------------------------------------------------------------------------------------------|----------------------------------------------------------------------------------------------------|
| ステップ1<br>ステップ2<br>ステップ3 | enable<br>例:<br>Device> enable<br>configure terminal<br>例:<br>Device# configure terminal<br>mdns-sd service-definition<br>service-definition-name<br>例:<br>Device(config)# mdns-sd<br>service-definition CUSTOM1 | <ul> <li>時本 EXEC モードを有効にします。</li> <li>プロンプトが表示されたらパスワードを入力します。</li> <li>グローバル コンフィギュレーション</li> <li>モードを開始します。</li> <li>mDNS サービス定義を設定します。</li> <li>(注) <ul> <li>作成されたカスタムサービス定義はすべて、プライマリサービスリストに追加されます。</li> <li>プライマリサービスリストに追加されます。</li> <li>トは、カスタムおよび組み込みのサービス定義の</li> </ul> </li> </ul> |
| ステップ4                   | <pre>service-type string 例: Device(config-mdns-ser-def)# service-type_custom1tcp.local</pre>                                                                                                    | リストで構成されます。<br>mDNS サービスタイプを設定します。                                                                                                    |
| ステップ5                   | exit<br>例:<br>Device(config-mdns-ser-def)# exit                                                                                                    | グローバル コンフィギュレーション<br>モードに戻ります。                                                                                                    |

## サービスリストの作成(GUI)

手順

- ステップ1 [Configuration] > [Services] > [mDNS] を選択します。
- ステップ2 [Service List] セクションで、[Add] をクリックします。
- ステップ3 表示される [Quick Setup: Service List] ページで、サービスリストの名前を入力します。
- **ステップ4** [Direction] ドロップダウンリストから、インバウンドフィルタリングの場合は [IN] を、アウト バウンド フィルタリングの場合は [OUT] を選択します。
- **ステップ5** [Available Services] ドロップダウンリストから、サービスリストに一致するサービスタイプを 選択します。
  - (注) すべてのサービスを許可するには、[all] オプションを選択します。
- ステップ6 [Add Services (サービスの追加)]をクリックします。
- ステップ7 [Message Type] ドロップダウンリストで、照合するメッセージタイプを次のオプションから選択します。
  - [any]: すべてのメッセージを許可します。
  - •[announcement]:デバイスのサービスアドバタイズメントまたはアナウンスメントのみを 許可します。
  - [query]: ネットワーク内のサービスに対するクライアントからのクエリのみを許可しま す。
- ステップ8 [Save] をクリックしてサービスを追加します。
- ステップ9 [Apply to Device] をクリックします。

### サービスリストの作成

mDNS サービスリストは、サービス定義の集合です。

|       | コマンドまたはアクション   | 目的                  |
|-------|----------------|---------------------|
| ステップ1 | enable         | 特権 EXEC モードを有効にします。 |
|       | 例:             | プロンプトが表示されたらパスワードを  |
|       | Device> enable | 入力します。              |

I

|       | コマンドまたはアクション                                                                                                    | 目的                                                                                                    |
|-------|----------------------------------------------------------------------------------------------------|----------------------------------------------------------------------------------------------------|
| ステップ2 | configure terminal<br>例:                                                                                                    | グローバル コンフィギュレーション<br>モードを開始します。                                                                                                    |
|       | Device# configure terminal                                                                                                    |                                                                                                    |
| ステップ3 | <pre>mdns-sd service-list service-list-name {IN   OUT}  例: Device(config)# mdns-sd service-list Basic-In IN Device(config)# mdns-sd service-list Basic-Out OUT</pre> | <ul> <li>mDNS サービスリストを設定します。</li> <li>[IN]: インバウンドフィルタリングを提供します。</li> <li>[Out]: アウトバウンドフィルタリングを提供します。</li> </ul>                      |
| ステップ4 | <pre>match service-definition-name message-type {announcement   any   query} 例:</pre>                                                                                | サービスをメッセージタイプと照合します。<br>ここで、service-definition-nameは、                                                                                  |
|       | Device(config-mdns-sl-in)# match<br>CUSTOM1 message-type query                                                                                                    | airplay、airserver、airtunes などのサービ<br>スの名前を指します。                                                                                        |
|       |                                                                                                    | (注)<br>サービス名がプライマリサー<br>ビスリストに含まれている必<br>要があります。                                                                                       |
|       |                                                                                                    | mDNS サービスリストが [IN]<br>に設定されている場合は、次<br>のコマンドが表示されます:<br>match service-definition-name<br>message-type {announcement  <br>any   query}。 |
|       |                                                                                                    | mDNS サービスリストが [Out]<br>に設定されている場合は、次<br>のコマンドが表示されます。<br>match service-definition-name。                                                |
| ステップ5 | show mdns-sd service-list {direction   name<br>}                                                                                                    | サービスポリシーに一致するサービスタ<br>イプを分類する、設定済みのサービスリ<br>ストのインバウンドまたはアウトバウン<br>ド方向のリストを表示します。リスト<br>は、名前または特定の方向でフィルタリ<br>ングできます。                   |
| ステップ6 | exit<br>例:<br>Device(config-mdns-sl-in)# exit                                                                                                    | グローバル コンフィギュレーション<br>モードに戻ります。                                                                                                    |

# サービスポリシーの作成 (GUI)

手順

- ステップ1 [Configuration] > [Services] > [mDNS] を選択します。
- ステップ2 [Service Policy] セクションで、[Add] をクリックします。
- ステップ3 表示される [Quick Setup: Service Policy] ページで、サービスポリシーの名前を入力します。
- ステップ4 [Service List Input] ドロップダウンリストから、いずれかのタイプを選択します。
- ステップ5 [Service List Output] ドロップダウンリストから、いずれかのタイプを選択します。
- ステップ6 [Location] ドロップダウンリストから、サービスリストに関連付けるロケーションを選択します。
- ステップ7 [Apply to Device] をクリックします。

### サービスポリシーの作成

mDNSサービスポリシーは、サービスの学習中やクエリへの応答中のサービスフィルタリング に使用されます。

|       | コマンドまたはアクション                                           | 目的                     |
|-------|--------------------------------------------------------|------------------------|
| ステップ1 | enable                                                 | 特権 EXEC モードを有効にします。    |
|       | 例:                                                     | プロンプトが表示されたらパスワードを     |
|       | Device> enable                                         | 入力します。                 |
| ステップ2 | configure terminal                                     | グローバル コンフィギュレーション      |
|       | 例:                                                     | モードを開始します。             |
|       | Device# configure terminal                             |                        |
| ステップ3 | mdns-sd service-policy service-policy-name             | mDNS サービスポリシーを有効にしま    |
|       | 例:                                                     | す。                     |
|       | Device(config)# mdns-sd service-policy<br>mdns-policy1 |                        |
| ステップ4 | location {lss   site-tag}                              | LSS またはサイトタグに基づいて mDNS |
|       | 例:                                                     | サービスタイプをフィルタリングしま      |
|       | Device(config-mdns-ser-pol)# location<br>lss           | す。                     |

I

|       | コマンドまたはアクション                                                 | 目的                                                                                                    |
|-------|--------------------------------------------------------------|----------------------------------------------------------------------------------------------------|
|       |                                                              | <ul> <li>(注) ロケーション固有サービス         <ul> <li>(LSS) ベースのフィルタリン</li> <li>グでは、mDNS ゲートウェイ</li> <li>は、クエリ中のクライアント</li> <li>AP の隣接 AP から学習した</li> <li>サービスインスタンスで応答</li> <li>します。それ以外の AP の他</li> <li>のサービスインスタンスは</li> <li>フィルタリングされます。</li> </ul> </li> </ul>      |
|       |                                                              | サイトタグベースのフィルタ<br>リングでは、mDNS ゲート<br>ウェイは、クエリ中のクライ<br>アントと同じサイトタグに属<br>するサービスインスタンスで<br>応答します。                                                                                                    |
|       |                                                              | mDNS ゲートウェイは、ロ<br>ケーションベースのフィルタ<br>リングが設定されている場合<br>でも、有線サービスを使用し<br>て応答を返します。                                                                                                    |
| ステップ5 | service-list service-list-name {IN   OUT}<br>例:              | さまざまなサービスリスト名を IN およ<br>び OUT 方向に設定します。                                                                                                    |
|       | Device(config-mdns-ser-pol)#<br>service-list VLAN100-list IN | <ul> <li>(注) 管理者がカスタムサービスポ<br/>リシーの作成または使用を決めた場合、両方向(INおよび<br/>OUT)のサービスリストでカ<br/>スタムサービスポリシーを設定する必要があります。そう<br/>しないと、mDNSゲートウェ<br/>イは機能しません(INサービ<br/>スリストがない場合、サービ<br/>スを学習しません。OUTサー<br/>ビスリストがない場合、学習<br/>したサービスに応答しない<br/>か、サービスがアナウンスされません)。</li> </ul> |
| ステップ6 | exit                                                         | グローバル コンフィギュレーション<br>モードに戻ります。                                                                                                    |
|       | Device(config-mdns-ser-pol)# exit                            |                                                                                                    |

# mDNS ポリシー用のローカルまたはネイティブプロファ イルの設定

管理者は、ローカル認証と許可を設定し、AAA サーバーから mDNS ポリシーを取得すること を想定していない場合、ローカルプロファイルまたはネイティブプロファイルを設定して、 ユーザー、ロール、またはデバイスタイプに基づいて mDNS ポリシーを選択できます。この ローカルプロファイルまたはネイティブプロファイルがワイヤレス プロファイル ポリシーに マッピングされると、mDNS サービスポリシーは、その WLAN で処理される mDNS パケット に適用されます。

#### 手順

|       | コマンドまたはアクション                                                   | 目的                  |
|-------|----------------------------------------------------------------|---------------------|
| ステップ1 | configure terminal                                             | グローバル設定モードを開始します。   |
|       | 例:                                                             |                     |
|       | Device# configure terminal                                     |                     |
| ステップ2 | service-template template-name                                 | サービステンプレートまたは ID ポリ |
|       | 例:                                                             | シーを設定します。           |
|       | Device(config)# service-template mdns                          |                     |
| ステップ3 | mdns-service-policy mdns-policy-name                           | mDNS ポリシーを設定します。    |
|       | 例:                                                             |                     |
|       | Device(config-service-template)#<br>mdns-service-policy mdnsTV |                     |
| ステップ4 | exit                                                           | グローバル コンフィギュレーション   |
|       | 例:                                                             | モードに戻ります。           |
|       | Device(config-service-template)# exit                          |                     |

# mDNS Flex プロファイルの設定(GUI)

| ステップ1         | [Configuration] > [Services] > [mDNS] を選択します。  |
|---------------|------------------------------------------------|
| ステップ <b>2</b> | [mDNS Flex Profile] セクションで、[Add] をクリックします。     |
|               | [Add mDNS Flex Profile] ウィンドウが表示されます。          |
| ステップ <b>3</b> | [Profile Name] フィールドに、Flex mDNS プロファイル名を入力します。 |

- ステップ4 [Service Cache Update Timer] フィールドで、サービスキャッシュの更新時間を指定します。デフォルト値は1分です。有効な範囲は1~100分です。
- **ステップ5** [Statistics Update Timer] フィールドで、統計更新タイマーを指定します。デフォルト値は1分です。有効な範囲は1~100分です。
- **ステップ6** [VLANs] フィールドで、VLAN ID を指定します。複数の VLAN ID をカンマで区切って入力するか、VLAN ID の範囲を入力できます。許容される VLAN の最大数は 16 です。
- ステップ7 [Apply to Device] をクリックします。

# mDNS Flex プロファイルの設定 (CLI)

|       | コマンドまたはアクション                                                                                                    | 目的                                                                                         |
|-------|----------------------------------------------------------------------------------------------------|--------------------------------------------------------------------------------------------|
| ステップ1 | <b>configure terminal</b><br>例:<br>Device# configure terminal                                                                               | グローバル コンフィギュレーション<br>モードを開始します。                                                            |
| ステップ2 | <pre>mdns-sd flex-profile mdns-flex-profile-name 例: Device(config)# mdns-sd flex-profile mdns-flex-profile-name</pre>                       | mDNS Flex プロファイルモードを開始し<br>ます。                                                             |
| ステップ3 | update-timer service-cache service-cache<br>timer-value <1-100><br>例:<br>Device(config-mdns-flex-profile)#<br>update-timer service-cache 60 | Flex プロファイルの mDNS アップデー<br>トサービス キャッシュ タイマーを設定<br>します。<br>デフォルト値は1分です。値の範囲は1<br>~ 100 分です。 |
| ステップ4 | update-timer statistics statistics timer-value<br><1-100><br>例:<br>Device(config-mdns-flex-profile)#<br>update-timer statistics 65          | Flex プロファイルの mDNS アップデー<br>ト統計タイマーを設定します。<br>デフォルト値は1分です。有効な範囲は<br>1~100分です。               |
| ステップ5 | wired-vlan-range wired-vlan-range value<br>例:<br>Device(config-mdns-flex-profile)#<br>wired-vlan-range 10 - 20                              | Flex プロファイルの mDNS 有線 VLAN<br>範囲を設定します。<br>デフォルト値は1分です。有効な範囲は<br>1~100 分です。                 |

# ワイヤレス Flex Connect プロファイルへの mDNS Flex プ ロファイルの適用(GUI)

手順

- ステップ1 [Configuration] > [Tags & Profiles] > [Flex] を選択します。
- ステップ2 [Add] をクリックします。 [Add Flex Profile] ウィンドウが表示されます。
- **ステップ3** [General] タブの [mDNS Flex Profile] ドロップダウンリストから、Flex プロファイル名を選択します。
- ステップ4 [Apply to Device] をクリックします。

# ワイヤレス Flex Connect プロファイルへの mDNS Flex プ ロファイルの適用 (CLI)

|               | コマンドまたはアクション                                                            | 目的                                           |
|---------------|-------------------------------------------------------------------------|----------------------------------------------|
| ステップ1         | configure terminal                                                      | グローバル コンフィギュレーション                            |
|               | 例:                                                                      | モードを開始します。                                   |
|               | Device# configure terminal                                              |                                              |
| ステップ <b>2</b> | wireless profile flex<br>wireless-flex-profile-name                     | ワイヤレス Flex プロファイル コンフィ<br>ギュレーション モードを開始します。 |
|               | 例:                                                                      |                                              |
|               | Device# wireless profile flex<br>wireless-flex-profile-name             |                                              |
| ステップ3         | mdns-sd mdns-flex-profile                                               | プロファイル内のすべての AP の mDNS                       |
|               | 例:                                                                      | 機能を有効にします。                                   |
|               | Device(config-wireless-flex-profile)#<br>mdns-sd mdns-flex-profile-name |                                              |

# ロケーションベースのサービスのフィルタリング

### ロケーションベースのサービスのフィルタリングにおける前提条件

サービス定義とサービスポリシーを作成する必要があります。詳細については、「カスタム サービス定義の作成」および「サービスポリシーの作成」を参照してください。

### SSID を使用した mDNS ロケーションベースのフィルタリングの設定

サービスポリシーでロケーション名として SSID が設定されている場合、クエリへの応答は、 その SSID で学習されたサービスになります。

#### 手順

|                | コマンドまたはアクション                                                                | 目的                                                          |
|----------------|-----------------------------------------------------------------------------|-------------------------------------------------------------|
| ステップ1          | configure terminal                                                          | グローバル コンフィギュレーション                                           |
|                | 例:                                                                          | モードを開始します。                                                  |
|                | Device# configure terminal                                                  |                                                             |
| ステップ2          | mdns-sd service-policy service-policy-name                                  | サービス ポリシーを設定します。                                            |
|                | 例:                                                                          |                                                             |
|                | Device(config)# mdns-sd service-policy<br>mdns-policy1                      |                                                             |
|                |                                                                             |                                                             |
| ステップ3          | location ssid                                                               | SSID を使用してロケーションベースの                                        |
| ステップ3          | location ssid<br>例:                                                         | SSID を使用してロケーションベースの<br>フィルタリングを設定します。                      |
| ステップ3          | location ssid<br>例:<br>Device(config-mdns-ser-pol)# location<br>ssid        | SSID を使用してロケーションベースの<br>フィルタリングを設定します。                      |
| ステップ3<br>ステップ4 | location ssid<br>例:<br>Device(config-mdns-ser-pol)# location<br>ssid<br>end | SSID を使用してロケーションベースの<br>フィルタリングを設定します。<br>特権 EXEC モードに戻ります。 |

### AP 名を使用した mDNS ロケーションベースのフィルタリングの設定

サービスポリシーで、AP名がロケーションとして設定されている場合、クエリへの応答は、 そのAP名で学習されたサービスになります。

|       | コマンドまたはアクション                                                     | 目的                           |
|-------|------------------------------------------------------------------|------------------------------|
| ステップ1 | configure terminal                                               | グローバル コンフィギュレーション            |
|       | 例:                                                               | モードを開始します。                   |
|       | Device# configure terminal                                       |                              |
| ステップ2 | mdns-sd service-policy service-policy-name                       | サービス ポリシーを設定します。             |
|       | 例:                                                               |                              |
|       | <pre>Device(config)# mdns-sd service-policy   mdns-policy1</pre> |                              |
| ステップ3 | location ap-name                                                 | AP 名を使用してロケーションベースの          |
|       | 例:                                                               | フィルタリングを設定します。               |
|       | <pre>Device(config-mdns-ser-pol)# location     ap-name</pre>     |                              |
| ステップ4 | end                                                              | 特権 EXEC モードに戻ります。            |
|       | 例:                                                               | また、Ctrl+Zキーを押しても、グローバ        |
|       | Device(config-mdns-ser-pol)# end                                 | ル コンフィギュレーション モードを終<br>了できます |
|       |                                                                  |                              |

#### 手順

### APロケーションを使用したmDNSロケーションベースのフィルタリン グの設定

サービスポリシーで、ロケーションが AP ロケーションとして設定されている場合、クエリへの応答は、同じAP「ロケーション」名(「site-tag」とは異なる)を使用して、すべての AP で 学習されたサービスになります。

|               | コマンドまたはアクション                                                     | 目的                |
|---------------|------------------------------------------------------------------|-------------------|
| ステップ1         | configure terminal                                               | グローバル コンフィギュレーション |
|               | 例:                                                               | モードを開始します。        |
|               | Device# configure terminal                                       |                   |
| ステップ <b>2</b> | mdns-sd service-policy service-policy-name                       | サービス ポリシーを設定します。  |
|               | 例:                                                               |                   |
|               | <pre>Device(config)# mdns-sd service-policy   mdns-policy1</pre> |                   |

|       | コマンドまたはアクション                                                                       | 目的                                                     |
|-------|------------------------------------------------------------------------------------|--------------------------------------------------------|
| ステップ3 | location ap-location<br>例:<br>Device(config-mdns-ser-pol)# location<br>ap-location | AP ロケーションを使用してロケーショ<br>ンベースのフィルタリングを設定しま<br>す。         |
| ステップ4 | end                                                                                | 特権 EXEC モードに戻ります。                                      |
|       | 例:<br>Device(config-mdns-ser-pol)# end                                             | また、Ctrl+Zキーを押しても、グローバ<br>ル コンフィギュレーション モードを終<br>了できます。 |

# 正規表現を使用した mDNS ロケーションベースのフィルタリングの設定

- ・サービスポリシーで、対応する AP 名と一致する正規表現としてロケーションが設定され ている場合、クエリへの応答は、その AP 名に基づいて AP のグループで学習されたサー ビスになります。
- ・サービスポリシーで、対応する AP 名と一致する正規表現としてロケーションが設定され ている場合、クエリへの応答は、その AP ロケーションに基づいて AP のグループで学習 されたサービスになります。

|       | コマンドまたはアクション                                                                       | 目的                                    |
|-------|------------------------------------------------------------------------------------|---------------------------------------|
| ステップ1 | configure terminal                                                                 | グローバル コンフィギュレーション                     |
|       | 例:                                                                                 | モードを開始します。                            |
|       | Device# configure terminal                                                         |                                       |
| ステップ2 | mdns-sd service-policy service-policy-name                                         | サービス ポリシーを設定します。                      |
|       | 例:                                                                                 |                                       |
|       | <pre>Device(config)# mdns-sd service-policy mdns-policy1</pre>                     |                                       |
| ステップ3 | location regex {ap-location<br>regular-expression   ap-name<br>regular-expression} | 正規表現を使用したロケーションベース<br>のフィルタリングを設定します。 |
|       | 例:                                                                                 |                                       |
|       | Device(config-mdns-ser-pol)# location<br>regex ap-location dns_location            |                                       |
|       | Device(config-mdns-ser-pol)# location<br>regex ap-name dns_name                    |                                       |

|       | コマン                  | ドまたはアクション                                                                                                    | 目的                                                   |
|-------|----------------------|----------------------------------------------------------------------------------------------------|------------------------------------------------------|
| ステップ4 | end                  |                                                                                                    | 特権 EXEC モードに戻ります。                                    |
|       | 例:<br>Device(<br>(注) | config-mdns-ser-pol)# end<br>AP 名に AP-2FLR-SJC-123 な<br>どの特定のキーワードが含ま<br>れる AP 名のサービスをフィ<br>ルタ処理するには、正規表現<br>の AP 名を AP-2FLR-* として<br>使用して、一連のアクセスポ<br>イントから学習したサービス<br>と一致させることができま<br>す | また、Ctrl+Zキーを押しても、グローバ<br>ルコンフィギュレーションモードを終<br>了できます。 |
|       |                      | 2 0                                                                                                    |                                                      |

### mDNS AP の設定

ほとんどの展開では、APが有線側で受信できるサービスをVLAN(APが直接接続されている スイッチポートで許可されるVLAN、独自のVLAN、スイッチポートがトランクの場合はさら に多くのVLAN)で利用できる場合があります。

次に、mDNS AP を設定する手順を示します。

|       | コマンドまたはアクション                                  | 目的                        |
|-------|-----------------------------------------------|---------------------------|
| ステップ1 | configure terminal                            | グローバル コンフィギュレーション         |
|       | 例:                                            | モードを開始します。                |
|       | Device# configure terminal                    |                           |
| ステップ2 | mdns-sd gateway                               | mDNS ゲートウェイを設定します。        |
|       | 例:                                            |                           |
|       | Device(config)# mdns-sd gateway               |                           |
| ステップ3 | ap name ap-name mdns-ap enable vlan           | AP 上で mDNS を有効にし、mDNS AP  |
|       | vlan-id                                       | の VLAN を設定します。            |
|       | 例:                                            |                           |
|       | Device# ap name ap1 mdns-ap enable vlan<br>22 |                           |
| ステップ4 | ap name ap-name mdns-ap vlan add vlan-id      | VLAN を mDNS AP に追加します。    |
|       | 例:                                            | vlan-id の範囲は 1 ~ 4096 です。 |

|       | コマンドまたはアクション                                | 目的                                  |
|-------|---------------------------------------------|-------------------------------------|
|       | Device# ap name ap1 mdns-ap vlan add<br>200 |                                     |
| ステップ5 | ap name ap-name mdns-ap vlan del vlan-id    | mDNS AP から VLAN を削除します。             |
|       | 例:                                          |                                     |
| _     | Device# ap name ap1 mdns-ap vlan del<br>2   |                                     |
| ステップ6 | ap name ap-name mdns-ap disable             | (任意)mDNS AP を無効にします。                |
|       | 例:                                          |                                     |
|       | Device# ap name ap1 mdns-ap disable         |                                     |
| ステップ7 | end                                         | 特権 EXEC モードに戻ります。                   |
|       | 例:                                          | また、Ctrl+Zキーを押しても、グローバ               |
|       | Device# end                                 | ル コンフィギュレーション モードを終<br>了できます        |
|       |                                             |                                     |
|       |                                             | (注) AP ごとに最大 10 の VLAN を<br>設定できます。 |
|       | 1                                           |                                     |

# mDNS サービスポリシーとワイヤレス プロファイルポリ シーの関連付け(GUI)

- ステップ1 [Configuration] > [Tags & Profiles] > [Policy] を選択します。
- ステップ2 [Policy Profile Name] をクリックします。
- **ステップ3** [Advanced] タブで、[mDNS Service Policy] ドロップダウンリストから mDNS サービスポリシー を選択します。
- ステップ4 [Update & Apply to Device] をクリックします。

# mDNS サービスポリシーとワイヤレス プロファイルポリ シーの関連付け

**(注)** 

mDNS サービスポリシーをグローバルに設定してから、ワイヤレス プロファイル ポリシーに 関連付ける必要があります。

デフォルトの mDNS サービスポリシーは、ワイヤレス プロファイル ポリシーが作成された時 点ですでに接続されています。次のコマンドを使用して、デフォルトの mDNS サービスポリ シーを目的のサービスポリシーに上書きできます。

|               | コマンドまたはアクション                                                                                                    | 目的                                                                                                    |
|---------------|----------------------------------------------------------------------------------------------------|----------------------------------------------------------------------------------------------------|
| ステップ1         | <b>configure terminal</b><br>例:<br>Device# configure terminal                                                                                     | グローバル コンフィギュレーション<br>モードを開始します。                                                                        |
| ステップ <b>2</b> | wireless profile policy profile-policy<br>例:<br>Device(config)# wireless profile policy<br>default-policy-profile                                 | ワイヤレス プロファイル ポリシーを設<br>定します。<br>ここで、 <i>profile-policy</i> は WLAN ポリシー<br>プロファイルの名前を指します。              |
| ステップ3         | <pre>mdns-sd service-policy custom-mdns-service-policy 例: Device(config-wireless-policy)# mdns-sd service-policy custom-mdns-service-policy</pre> | mDNSサービスポリシーをワイヤレスプ<br>ロファイルポリシーに関連付けます。<br>デフォルトの mDNS サービスポリシー<br>名は default-mdns-service-policy です。 |

| コマンドまたはアクション | 目的  |                                                                                                    |                                                                                                    |
|--------------|-----|----------------------------------------------------------------------------------------------------|----------------------------------------------------------------------------------------------------|
|              | (注) | <b>default-mdns-p</b><br>は、mDNSサー<br>ンスとクエリー<br>ングするために<br><b>default-mdns-se</b><br>を使用します。                         | rofile-policy<br>-ビスのアナウ<br>-をフィルタリ<br>-、<br>crvice-list 設定                                         |
|              |     | ワは、が<br>りんで、<br>の<br>して、<br>の<br>して、<br>の<br>た<br>の<br>れ<br>れ<br>れ<br>れ<br>れ<br>れ<br>れ<br>れ<br>れ<br>れ<br>れ<br>れ<br>れ | トリーサ、よのドネまプトーさ、<br>リーはmDNS<br>でmDNS<br>で、ないまで、「「「「「「「「」」」、<br>「「」」、<br>「」」、<br>「」」、<br>「」」、<br>「」」、 |
|              |     | この表では、テ<br>ビスポリシーの<br>トの例について                                                                                        | <sup>*</sup> フォルトサー<br>)サービスリス<br><sup>*</sup> 説明します。                                               |
|              |     | 表 <b>1</b> :デフォルト名。<br>イプ                                                                                            | と <b>mDNS</b> サービスタ                                                                                 |
|              |     | デフォルト名<br>(Default<br>Name)                                                                                          | mDNS サービ<br>スタイプ                                                                                    |
|              |     | Apple<br>HomeSharing                                                                                                 | _homesharing_toplocal                                                                               |
|              |     | Printer-IPPS                                                                                                    | _ippstcp.local                                                                                      |
|              |     | google-chromecast                                                                                                    | googlecast. tcp.local                                                                               |

|       | コマンドまたはアクション                                       | 目的                                                                                                    |
|-------|----------------------------------------------------|----------------------------------------------------------------------------------------------------|
|       |                                                    | <ul> <li>(注) ・ロケーションは、mDNS<br/>のデフォルトサービスポ<br/>リシーでは無効になりま<br/>す。</li> <li>・mDNSのデフォルトサー<br/>ビスポリシーの内容は変<br/>更できません。ただし、<br/>個別の mDNS サービスポ<br/>リシーを作成し、それら<br/>をワイヤレスポリシープ<br/>ロファイルの下に関連付<br/>けることができます。</li> </ul> |
| ステップ4 | exit<br>例:<br>Device(config-wireless-policy)# exit | グローバル コンフィギュレーション<br>モードに戻ります。                                                                                                    |
|       |                                                    |                                                                                                    |

# WLAN 用の mDNS ゲートウェイの有効化または無効化 (GUI)

手順

- ステップ1 [Configuration] > [Tags & Profiles] > [WLANs] を選択します。
- ステップ2 WLAN をクリックします。
- ステップ3 [Advanced] タブの [mDNS Mode] ドロップダウンリストでモードを選択します。
- ステップ4 [Update & Apply to Device] をクリックします。

# WLAN 用の mDNS ゲートウェイの有効化または無効化

### Ø

(注) ブリッジングはデフォルトの動作です。これは、mDNSパケットが常にブリッジングされることを意味します。

|               | コマンドまたはアクション                                                                                                    | 目的                                                                                                    |
|---------------|----------------------------------------------------------------------------------------------------|----------------------------------------------------------------------------------------------------|
| ステップ1         | <b>configure terminal</b><br>例:<br>Device# configure terminal                                                         | グローバル コンフィギュレーション<br>モードを開始します。                                                                                                    |
| ステップ <b>2</b> | wlan profile-name wlan-id ssid-name<br>例:<br>Device(config)# wlan test 24 ssid1                                       | <ul> <li>WLAN の名前と ID を指定します。</li> <li><i>profile-name</i> は、最大 32 文字の英数<br/>字からなる WLAN 名です。</li> <li><i>wlan-id</i> はワイヤレス LAN の ID で<br/>す。有効な範囲は 1 ~ 512 です。</li> <li><i>ssid-name</i> は、最大 32 文字の英数字<br/>からなる SSID です。</li> <li>(注) mDNS ゲートウェイを機能さ<br/>せるには、グローバル設定を<br/>適切に行う必要があります。</li> </ul> |
| ステップ3         | mdns-sd-interface {gateway   drop}<br>例:<br>Device(config-wlan)# mdns-sd gateway<br>Device(config-wlan)# mdns-sd drop | WLAN で mDNS ゲートウェイおよびブ<br>リッジ機能を有効または無効にします。                                                                                                    |
| ステップ4         | exit<br>例:<br>Device(config-wlan)# exit                                                                               | グローバル コンフィギュレーション<br>モードに戻ります。                                                                                                    |
| ステップ5         | <pre>show wlan name wlan-name   show wlan all 例: Device# show wlan name test   show wlan all</pre>                    | WLAN での mDNS のステータスを確認<br>します。                                                                                                    |
| ステップ6         | show wireless profile policy<br>例:<br>Device# show wireless profile policy                                            | WLAN で設定されているサービスポリ<br>シーを確認します。                                                                                                    |

#### 手順

# mDNS ゲートウェイの設定の確認

mDNS のサマリーを確認するには、次のコマンドを使用します。

RR-RECORD-DATA

Device# show mdns-sd summary mDNS Gateway: Enabled Active Query: Enabled Periodicity (in minutes): 30 Transport Type: IPv4

#### mDNS のキャッシュを確認するには、次のコマンドを使用します。

#### Device# show mdns-sd cache

|             |     |      |            | PTR | Records     |
|-------------|-----|------|------------|-----|-------------|
|             |     |      |            |     |             |
| RECORD-NAME | TTL | WLAN | CLIENT-MAC |     | RR-RECORD-D |

| _airplaytcp.local                                       | 4500 | 30 | 07c5.a4f2.dc01 C | UST1airplaytcp.local |
|---------------------------------------------------------|------|----|------------------|----------------------|
| _ipptcp.local                                           | 4500 | 30 | 04c5.a4f2.dc01   | CUST3ipptcp.local2   |
| _ipptcp.local                                           | 4500 | 15 | 04c5.a4f2.dc01   | CUST3ipptcp.local4   |
| _ipptcp.local                                           | 4500 | 10 | 04c5.a4f2.dc01   | CUST3ipptcp.local6   |
| _veer_customtcp.local<br>CUST2. veer custom. tcp.local8 | 4500 | 10 | 05c5.a4f2.dc01   |                      |

有線サービスプロバイダからの mDNS キャッシュを確認するには、次のコマンドを使用しま す。

#### Device# show mdns-sd cache wired

|                                                                                      |      |      | PTR Records    |     |      |
|--------------------------------------------------------------------------------------|------|------|----------------|-----|------|
| RECORD-NAME<br>RR-RECORD-DATA                                                        | TTL  | VLAN | CLIENT-MAC     |     |      |
|                                                                                      | 4500 | 16   | 0866.98ec.97af |     |      |
| wiredappleairplaytcp.local<br>_raoptcp.local<br>086698EC97AF@wiredappleraoptcp.local | 4500 | 16   | 0866.98ec.97af |     |      |
|                                                                                      |      |      | SRV Records    |     |      |
| RECORD-NAME<br>RR-RECORD-DATA                                                        | TTL  | VLAN | CLIENT-MAC     |     |      |
| wiredappleairplaytcp.local                                                           | 4500 | 16   | 0866.98ec.97af | 0 0 | 7000 |
| <pre>wiredapple.local 086698EC97AF@wiredappleraoptcp.local wiredapple.local</pre>    | 4500 | 16   | 0866.98ec.97af | 0 0 | 7000 |
|                                                                                      |      |      | A/AAAA Records |     |      |
| RECORD-NAME<br>RR-RECORD-DATA                                                        | TTL  | VLAN | CLIENT-MAC     |     |      |
| wiredapple.local<br>2001:8:16:16:e5:c446:3218:7437                                   | 4500 | 16   | 0866.98ec.97af |     |      |
|                                                                                      |      |      | TXT Records    |     |      |
| RECORD-NAME<br>RR-RECORD-DATA                                                        | TTL  | VLAN | CLIENT-MAC     |     |      |
| wiredappleairplaytcp.local                                                           | 4500 | 16   | 0866.98ec.97af |     |      |

マルチキャスト ドメイン ネーム システム

[343]'acl=0''deviceid=08:66:98:EC:97:AF''features= 086698EC97AF@wiredapple.\_raop.\_tcp.local 4500 16 0866.98ec.97af [193]'cn=0,1,2,3''da=true''et=0,3,5''ft=0x5A7FFFF7

#### mdns-sd タイプの PTR を確認するには、次のコマンドを使用します。

| Device# show mdns-sd cache type {PTR  <br>RECORD-NAME<br>RR-Record-Data | SRV   A-AAA   TXT}<br>TTL WLAN | CLIENT-MAC     |
|-------------------------------------------------------------------------|--------------------------------|----------------|
| _custom1tcp.local                                                       | 4500 2                         | c869.cda8.77d6 |
| <pre>service_t1custom1tcp.local custom1. tcp.local</pre>                | 4500 2                         | c869.cda8.77d6 |
| vk11custom1tcp.local                                                    |                                |                |
| _ipptcp.local                                                           | 4500 2                         | c869.cda8.77d6 |
| <pre>service-4ipptcp.local</pre>                                        |                                |                |

#### クライアント MAC の mdns-sd キャッシュを確認するには、次のコマンドを使用します。

#### 

| RECORD-NAME<br>RR-Record-Data                                  | 1.1.1 | WLAN | CLIENT-MAC     |     |
|----------------------------------------------------------------|-------|------|----------------|-----|
| _custom1tcp.local<br>service t1. custom1. tcp.local            | 4500  | 2    | c869.cda8.77d6 |     |
| _custom1tcp.local                                              | 4500  | 2    | c869.cda8.77d6 |     |
| vkllcustomltcp.local<br>_ipptcp.local<br>service-4ipptcp.local | 4500  | 2    | c869.cda8.77d6 |     |
|                                                                |       | SRV  | Records        |     |
| RECORD-NAME<br>RR-Record-Data                                  | TTL   | WLAN | CLIENT-MAC     |     |
|                                                                | 4500  | 2    | c869.cda8.77d6 | 0 0 |
| vkl1custom1tcp.local<br>987 mDNS-Client1s-275 local            | 4500  | 2    | c869.cda8.77d6 | 0 0 |
| service_t1custom1tcp.local<br>197 mDNS-Client1s-275.local      | 4500  | 2    | c869.cda8.77d6 | 0 0 |
|                                                                |       | A/AA | AA Records     |     |
| RECORD-NAME<br>RR-Record-Data                                  | TTL   | WLAN | CLIENT-MAC     |     |
| mDNS-Client1s-275.local<br>120.1.1.33                          | 4500  | 2    | c869.cda8.77d6 |     |
|                                                                |       | TXT  | Records        |     |
| RECORD-NAME<br>RR-Record-Data                                  | TTL   | WLAN | CLIENT-MAC     |     |
|                                                                | 4500  | 2    | c869.cda8.77d6 |     |
| vk11custom1tcp.local<br>'txtvers=11'                           | 4500  | 2    | c869.cda8.77d6 |     |
| <pre>service_t1custom1tcp.local 'txtvers=12'</pre>             | 4500  | 2    | c869.cda8.77d6 |     |

mdns-sd キャッシュの詳細を確認するには、次のコマンドを使用します。

```
Device# show mdns-sd cache detail
Name: custom1. tcp.local
 Type: PTR
 TTL: 4500
 WLAN: 2
 WLAN Name: mdns120
 VLAN: 120
 Client MAC: c869.cda8.77d6
 AP Ethernet MAC: 7069.5ab8.33d0
 Expiry-Time: 09/09/18 21:50:47
 Site-Tag: default-site-tag
 Rdata: service t1. custom1. tcp.local
mdns-sd の統計情報を確認するには、次のコマンドを使用します。
Device# show mdns-sd statistics
Consolidated mDNS Packet Statistics
_____
mDNS stats last reset time: 03/11/19 04:17:35
mDNS packets sent: 61045
 IPv4 sent: 30790
   IPv4 advertisements sent: 234
   IPv4 queries sent: 30556
 IPv6 sent: 30255
   IPv6 advertisements sent: 17
   IPv6 queries sent: 30238
 Multicast sent: 57558
   IPv4 sent: 28938
   IPv6 sent: 28620
mDNS packets received: 72796
 advertisements received: 13604
 queries received: 59192
 IPv4 received: 40600
   IPv4 advertisements received: 6542
   IPv4 queries received: 34058
 IPv6 received: 32196
   IPv6 advertisements received: 7062
   IPv6 queries received: 25134
mDNS packets dropped: 87
_____
Wired mDNS Packet Statistics
_____
mDNS stats last reset time: 03/11/19 04:17:35
mDNS packets sent: 61033
 IPv4 sent: 30778
   IPv4 advertisements sent: 222
   IPv4 queries sent: 30556
 IPv6 sent: 30255
   IPv6 advertisements sent: 17
   IPv6 queries sent: 30238
 Multicast sent: 57558
   IPv4 sent: 28938
   IPv6 sent: 28620
mDNS packets received: 52623
 advertisements received: 1247
 gueries received: 51376
 IPv4 received: 32276
   IPv4 advertisements received: 727
   IPv4 queries received: 31549
 IPv6 received: 20347
   IPv6 advertisements received: 520
```

```
IPv6 queries received: 19827
mDNS packets dropped: 63
_____
mDNS Packet Statistics, for WLAN: 2
 _____
mDNS stats last reset time: 03/11/19 04:17:35
mDNS packets sent: 12
 IPv4 sent: 12
   IPv4 advertisements sent: 12
   IPv4 queries sent: 0
 IPv6 sent: 0
   IPv6 advertisements sent: 0
   IPv6 queries sent: 0
 Multicast sent: 0
   IPv4 sent: 0
   IPv6 sent: 0
mDNS packets received: 20173
 advertisements received: 12357
 queries received: 7816
 IPv4 received: 8324
   IPv4 advertisements received: 5815
   IPv4 queries received: 2509
 IPv6 received: 11849
   IPv6 advertisements received: 6542
   IPv6 queries received: 5307
mDNS packets dropped: 24
デフォルトサービスリストの詳細を確認するには、次のコマンドを使用します。
Device# show mdns-sd default-service-list
 _____
      mDNS Default Service List
Service Definition: airplay
Service Names: _airplay._tcp.local
Service Definition: airtunes
Service Names: _raop._tcp.local
Service Definition: homesharing
Service Names: _home-sharing. tcp.local
Service Definition: printer-ipp
Service Names: ipp. tcp.local
Service Definition: printer-lpd
Service Names: printer. tcp.local
Service Definition: printer-ipps
Service Names: ipps. tcp.local
Service Definition: printer-socket
Service Names: pdl-datastream. tcp.local
Service Definition: google-chromecast
Service Names: _googlecast._tcp.local
Service Definition: itune-wireless-devicesharing2
Service Names: _apple-mobdev2._tcp.local
プライマリサービスリストの詳細を確認するには、次のコマンドを使用します。
```

\_\_\_\_\_ mDNS Master Service List \_\_\_\_\_ Service Definition: fax Service Names: \_fax-ipp.\_tcp.local Service Definition: roku Service Names: \_rsp.\_tcp.local Service Definition: airplay Service Names: \_airplay.\_tcp.local Service Definition: scanner Service Names: \_scanner.\_tcp.local Service Definition: spotify Service Names: spotify-connect. tcp.local Service Definition: airtunes Service Names: raop. tcp.local Service Definition: airserver Service Names: \_airplay.\_tcp.local \_airserver.\_tcp.local Service Definition: itune-wireless-devicesharing2 Service Names: apple-mobdev2. tcp.local コントローラで設定されているmDNSと、それに関連付けられているVLANを確認するには、 次のコマンドを使用します。 Device# show mdns-sd ap Number of mDNS APs..... 1

| AP Name | Ethernet MAC | Number of Vlans | Vlanidentifiers |
|---------|--------------|-----------------|-----------------|
|         |              |                 |                 |

AP3600-1 7069.5ab8.33d0 1 300

#### 追加のデバッグ

mDNS をさらにデバッグするには、次の手順を使用します。

1. コントローラで次のコマンドを実行します。

Device# show mdns-sd master-service-list

set platform software trace wncd <0-7> chassis active R0 mdns debug

- 2. 問題を再現します。
- 3. 次のコマンドを実行して、有効になっているトレースを収集します。

```
show wireless loadbalance ap affinity wncd 0
```

AP MAC Discovery Timestamp Join Timestamp Tag Vlanidentifiers

0cd0.f894.0600 06/30/21 12:39:48 06/30/21 12:40:021 default-site-tag 300

I